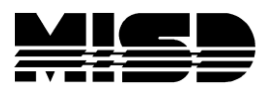

MISD PowerSchool Document

# Stored Searches & Stored Selections

Searching for student(s) is the first step in carrying out most PowerSchool tasks. If there are searches you need to do more than once, it is a good idea to save the search - or the group of students selected as a result of the search - rather than creating the search from scratch each time it is used.

# Stored Searches

When a search is stored it will create a fresh list of students each time it is run. For example, if the following search is saved:

#### \*birthday=today

A new list of students will be created each day the stored search is run. The **stored search** will not save a list of students, rather it will save the command: "**Find all students whose birthday is today**." This works like a Saved Query in SASIxp.

#### Creating a Stored Search

1. On the Start Page, click Stored Searches under Other Options

|   | Search Students                                      |
|---|------------------------------------------------------|
|   | 0                                                    |
|   | View Field List How to Search                        |
|   |                                                      |
|   | Browse Students                                      |
|   | A B C D E F G H I J K L M                            |
|   | 9 10 11 12 M F All Current Selection (35)            |
|   |                                                      |
|   | Other Options                                        |
| l | Stored Searches Stored Selections Enroll New Student |
|   |                                                      |

2. Click the New button on the Stored Searches screen.

| Stored Searc | hes                                      |
|--------------|------------------------------------------|
|              | Name of Stored Search Perform Search Now |

3. Provide a name for the search and the search criteria. Click Submit.

| Aname OCtober Binnoays<br>*Birthday>=10/1;*Birthday<=10/31 |                                                           | Note base Diabates              | 1 |
|------------------------------------------------------------|-----------------------------------------------------------|---------------------------------|---|
| *Birthday>=10/1;*Birthday<=10/31                           | ne C                                                      | October Birthdays               |   |
| Greath<br>line)<br>(Fields)                                | rch<br>ructions<br>e search<br>imand<br>each<br>)<br>Ids) | Birthday>=10/1;*Birthday<=10/31 |   |

#### Using a Stored Search

1. On the Start Page, click Stored Searches under Other Options

| Search Students                                                                                 |
|-------------------------------------------------------------------------------------------------|
| <u></u>                                                                                         |
| View Field List How to Search                                                                   |
|                                                                                                 |
| Browse Students                                                                                 |
| A B C D E F G H I J K L M<br>N O P Q R S T U V W X Y Z<br>9101112 M FAll Current Selection (35) |
|                                                                                                 |
| Otner Options<br>Stored Searches itored Selections Enroll New Student                           |

2. A list of stored searches will be displayed. Click the **Run Search** link opposite the Stored Search you wish to run.

| -                    |                                       |
|----------------------|---------------------------------------|
| e                    | New                                   |
| Name of Stored Sea   | re <mark>l – Parían Sanc</mark> h Now |
| Birthdays for the We | ee : Run Search                       |
| Brian test           |                                       |
| October Birthdays    | Run Search                            |
| thunder              | Run Search                            |
|                      | Run Search                            |

3. The students meeting the search criteria will become the current group of students selected. PowerSchool will take you to the **Group Functions** menu to choose a function you would like to use with these students.

| Froup Functions                   |                                                                                     |
|-----------------------------------|-------------------------------------------------------------------------------------|
| c                                 | Current student selection: 51                                                       |
| Function                          | Description                                                                         |
| Attendance Change                 | Changes attendance records for one or many<br>days for currently selected students. |
| Batch Address<br>Validation       | Perform batch address validation.                                                   |
| Batch Boundary<br>Validation      | Perform batch boundary validation.                                                  |
| Counselor's Screen                | Shows student pages for currently selected students.                                |
| Enrollment Summary                | Reports grade and ethnicity breakdown for<br>currently selected students.           |
| Export Using Template             | Uses a template to exports data on currently selected students.                     |
| Fee Functions                     | Performs fee functions.                                                             |
| ID/Password<br>Assignment         | Assigns logon, lunch IDs and passwords for<br>currently selected students.          |
| Invalid Requests                  | Lists student requests which are invalid due to<br>course prerequisites             |
| LDAP Directory<br>Synchronization | Synchronize PowerSchool Login IDs with an LDAP directory server.                    |
| List Students                     | Prints a quick list of currently selected students.                                 |
| Mass Create Family                | Establish family relationships between existing                                     |

4. One option you might select from the function list is List Students, then add a title and fields.

| Stu | udeı         | nt List                 | - 51 students will be listed    |              |
|-----|--------------|-------------------------|---------------------------------|--------------|
|     | Repo<br>page | ort Title (<br>): Octob | shown at top of<br>er Birthdays |              |
|     | Col<br>1.    | Fields                  | Field Name                      | Column Title |
|     | 2.           | Fields                  | DOB                             | Birthdate    |
|     | 3.           | Fields                  |                                 |              |

5. Then click **Submit** to view the results.

| October Birthda | ys                      | Ap         | ple Grove High |
|-----------------|-------------------------|------------|----------------|
|                 | Name                    | Birthdate  |                |
|                 | Adams, Corby            | 10/4/1993  |                |
|                 | Allred, Christopher N   | 10/21/1992 |                |
|                 | Anderson, Cameron       | 10/20/1990 |                |
|                 | Anderson, John          | 10/28/1992 |                |
|                 | Asleson, Jaycee S       | 10/3/1990  |                |
|                 | Bevan, Adam C           | 10/16/1993 |                |
|                 | Black, Javier S         | 10/19/1992 |                |
|                 | Brickman, Daniel G      | 10/1/1992  |                |
|                 | Brooks, Parker          | 10/31/1992 |                |
|                 | Burleigh, Heather       | 10/5/1993  |                |
|                 | Butterfield, Nicholas D | 10/10/1992 |                |
|                 | Dobbs, Dragan G         | 10/2/1992  |                |
|                 | Fullmer, Dakota R       | 10/8/1992  |                |
|                 | Grimestad, David W      | 10/14/1992 |                |
|                 | Hagen, Harrison G       | 10/4/1992  |                |
|                 |                         | 40/44/4000 |                |

## Stored Selections

When a selection is stored it will store the search results rather than the search command. This works a lot like Saving Query Data in SASIxp.

You are likely to use this feature less often than the Stored Search since the data will not be updated each time the selection is used. This would only be used when you want to have benchmark data from a specific point in time.

### Creating a Stored Selection

- 1. Select a Group of Students.
- 2. Once the students are selected and displayed on the screen, choose **Save Stored Selection** from the function list at the bottom of the screen.

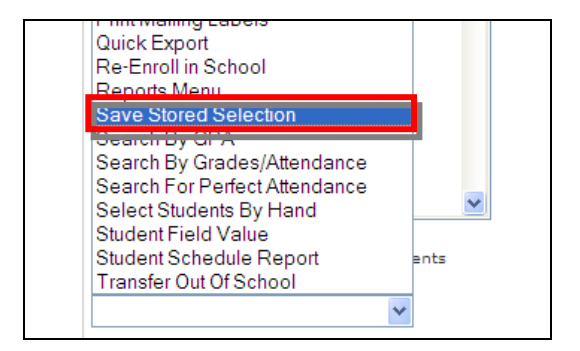

3. Give your selection a name and click Submit.

| _            | 158 Students records in current selection                                                                                       |                   |         |               |  |
|--------------|----------------------------------------------------------------------------------------------------|-------------------|---------|---------------|--|
| Nam          | e of new selection 9th Grade St                                                                                                 | udents            |         |               |  |
| ⊙ s          | AVE the current selection with a                                                                                                | new name          |         |               |  |
| O A<br>curre | DD records that belong to ANY o<br>nt selection                                                                                 | f the checked s   | electio | ns TO the     |  |
| O F<br>check | ILTER records in current selectio<br><ed selection<="" td=""><td>n BY records tha</td><td>at belo</td><td>ng to EVERY</td></ed> | n BY records tha  | at belo | ng to EVERY   |  |
|              | REATE a NEW selection based or<br>red selections                                                                                | n records that be | elong t | to ANY of the |  |
| O c          | REATE a NEW selection based or<br>ked selection                                                                                 | n records that be | elong t | O EVERY       |  |
| OD           | ELETE all checked selections                                                                                                    |                   |         |               |  |
| Op           | UBLISH all checked selections fo                                                                                                | or other users    |         |               |  |
|              | Selections                                                                                                    | Published         | #       |               |  |
|              | <1 class                                                                                                    |                   | 40      | Go Function:  |  |
|              | Problem Children - Public                                                                                                    | Р                 | 33      | Go Function   |  |

### Using a Stored Selection

1. On the Start Page, click Stored Selections under Other Options

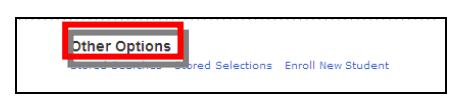

2. Select a specific Stored Selection and choose the Go Functions link.

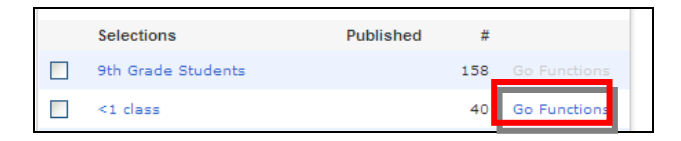